# 安心防災帳 ワークショップ版 使い方

## 1 Raspberry Piの起動

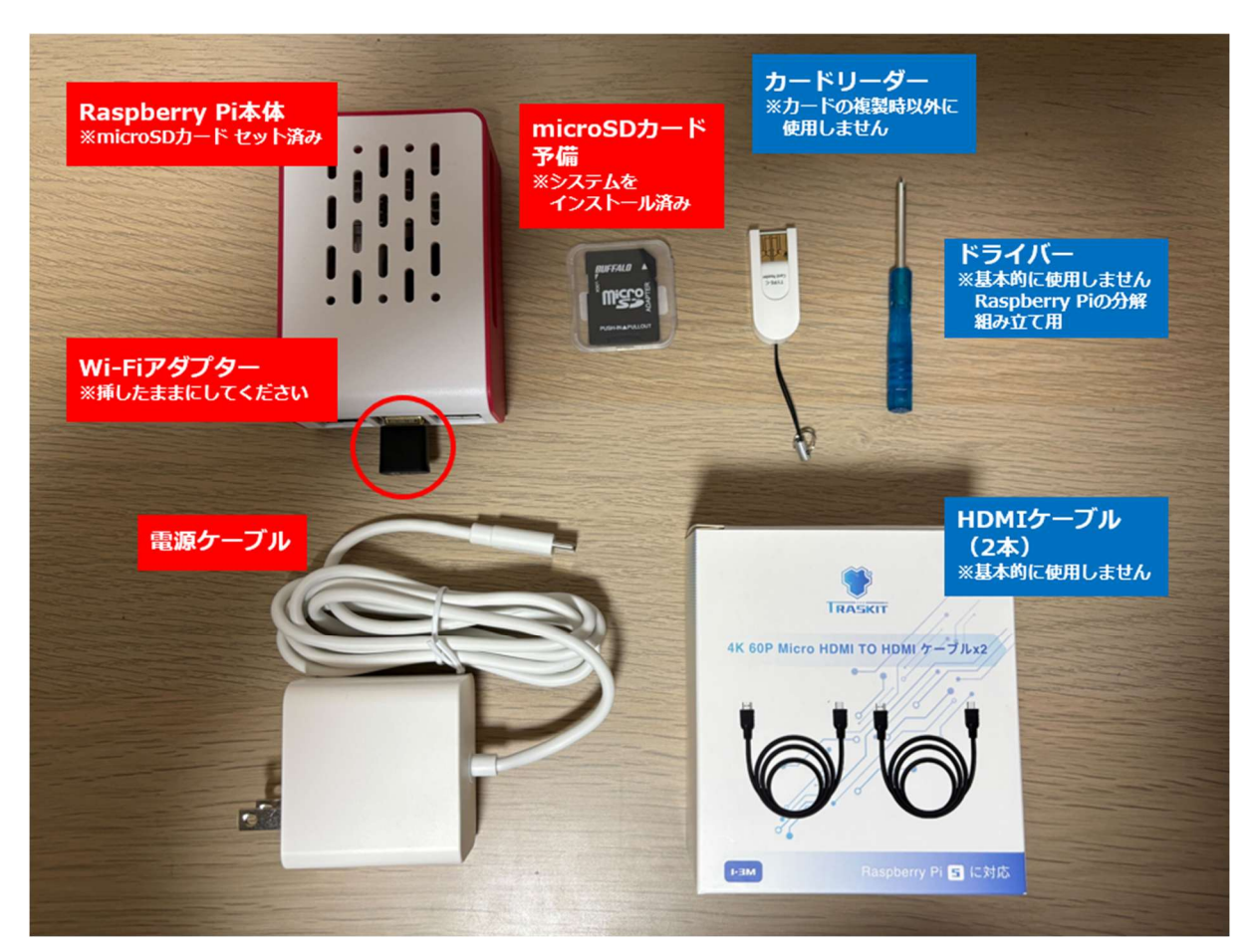

以下がセットになっています。

- Raspberry Pi本体 ※システムをインストールした micorSD カードをセット済み
- Wi-Fi アダプター ※本体に最初から挿しています。挿したままにしてください。
- microSD カード 予備 ※システムをインストール済み
- 電源ケーブル
- カードリーダー ※カードを配布用に複製するとき以外は使いません。
- ドライバー ※基本的に使用しません。
- HDMI ケーブル ×2本 ※基本的に使用しません。

Raspberry Pi本体と電源ケーブルを繋ぎ、コンセントに差し込みます。

電源ボタンが赤→緑点滅→緑点灯と変わると準備完了です。

(パソコンやスマートフォンで Wi-Fi に「rehab-checkkit」が表示されていたら完了です)

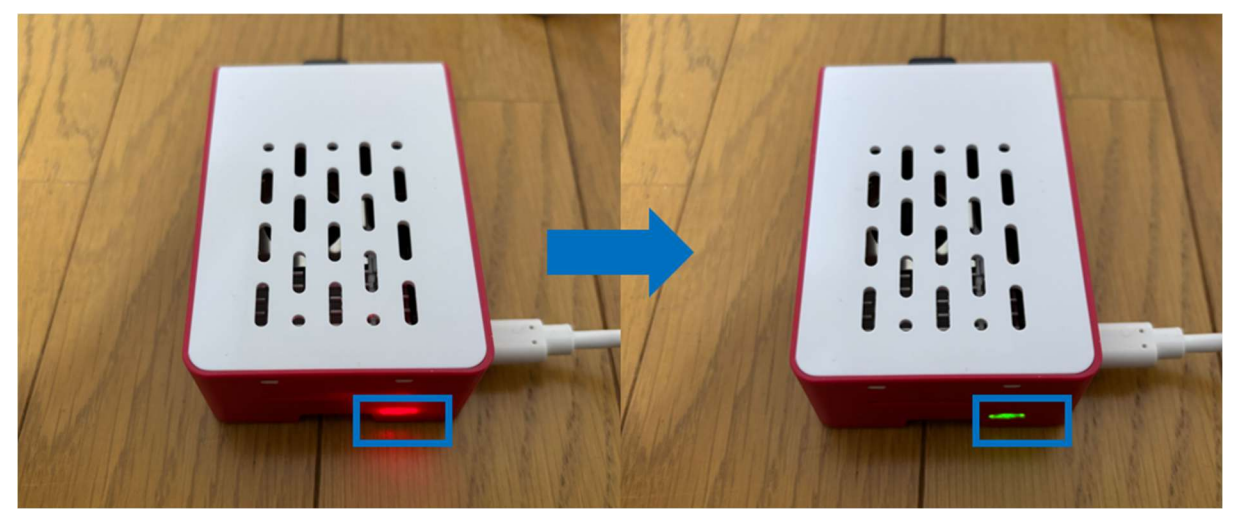

電源をオフにする際は、電源ボタンを5秒長押ししてください。赤に変わればコードを抜いて構いません。

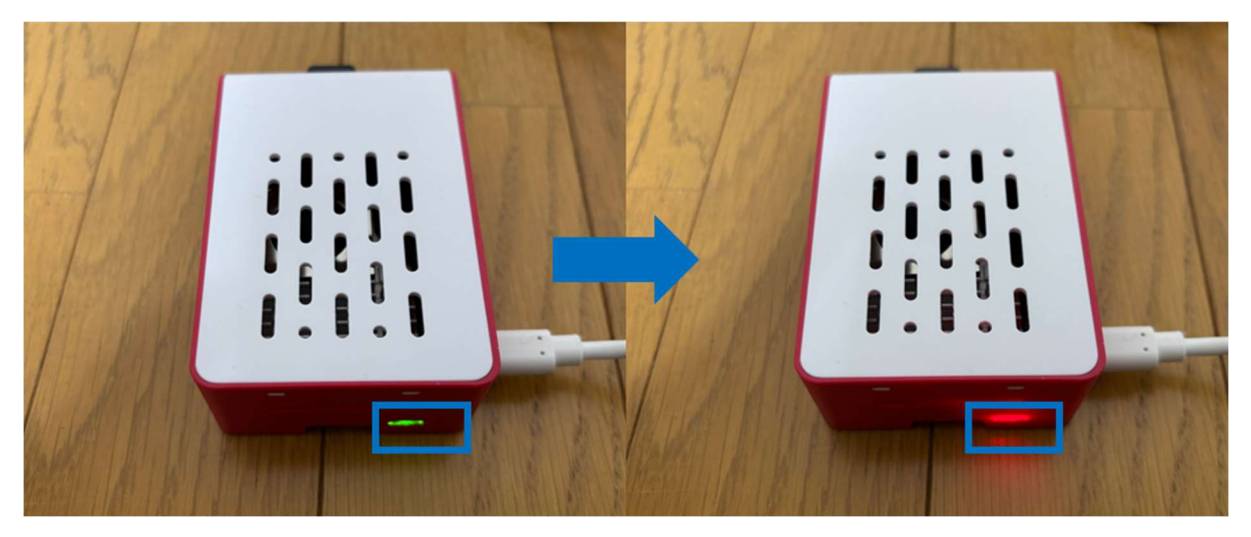

# 2 Wi-Fiへの接続(管理者、参加者 共通)

SSID rehab-checkkit

パスワード rehab-checkkit

#### 2.1 スマートフォンからの接続

以下の QR コードから接続できます。

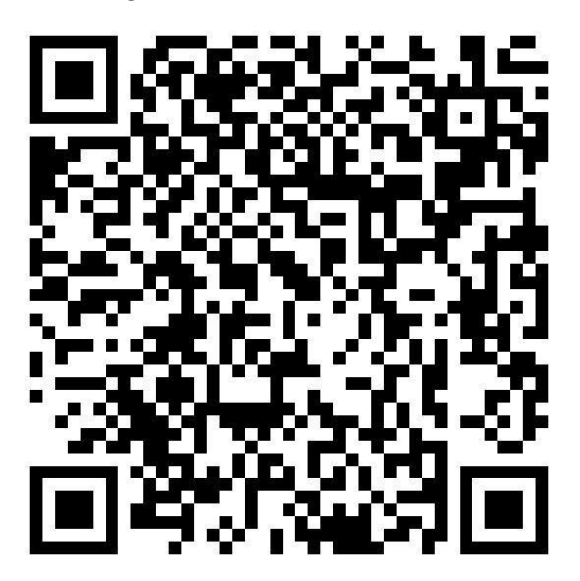

「安全性の低いセキュリティ」と表示されるかもしれませんが、無視してください。

(外部のネットワークには繋がっていない状態なので問題ないです)

| 1:32 🛱               |                   | ::!!   |
|----------------------|-------------------|--------|
| <b>〈</b> 設定          | Wi-Fi             | 編集     |
| Wi-Fi                |                   |        |
| ✓ rehab-ch<br>安全性の低い | neckkit<br>セキュリティ | € ? () |
| マイネットワーク             | 7                 |        |
| -                    |                   | 🔒 🗢 🚺  |
|                      |                   | ₽ হ i  |
|                      |                   |        |

#### 2.2 パソコンでの Wi-Fi 接続

1. 「rehab-checkkit」という Wi-Fi を選択してください。

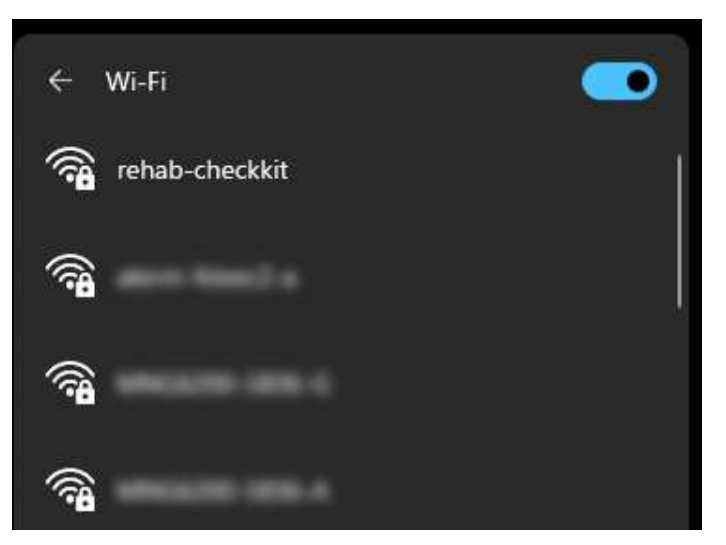

2. (Windows の場合)以下のような表示が出た場合、「セキュリティキーを使用して 接続」を選択してください。

| ÷ | Wi-Fi                            |                  |
|---|----------------------------------|------------------|
| Â | rehab-checkkit<br>セキュリティ保護あり     |                  |
|   | ルーターのラベルに記載され<br>(通常は 8 桁) を入力して | าている PIN<br>ください |
|   | 1                                | · · · · ·        |
|   | セキュリティ キーを使用してき                  | 妾続               |
|   | 次へ                               | キャンセル            |
|   |                                  |                  |

3. ネットワークセキュリティキーに「rehab-checkkit」を入力してください。

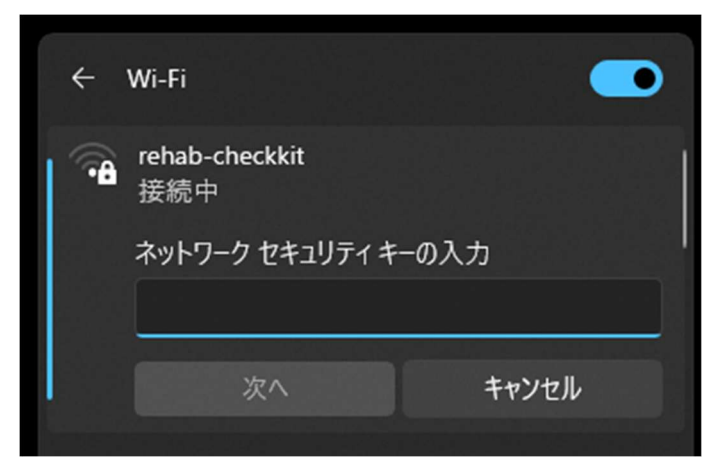

4. 接続できた画面です。「インターネットなし」となっていても問題ありません。

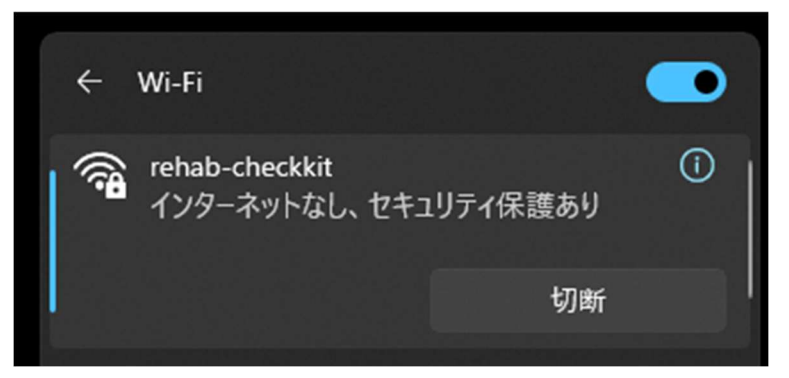

# 3 管理画面への接続、アカウントの発行

### (管理者)

- 1. http://rehab-checkkit.local/\_admin/にアクセスしてください。
  - ユーザー名 rehab
  - パスワード anshin

ワークショップ参加者の人数分のアカウント(ID、パスワード)をこの画面で発行

| します。                                                                                                    |           |
|----------------------------------------------------------------------------------------------------|-----------|
| ● 第25548<br>● 第25548<br>● 第25548<br>■ 第25548<br>■ 第255548<br>■ 第255548<br>■ 第255548<br>■ 第255548<br>■ 第2555558<br>■ 第255558<br>■ 第25558<br>■ 第25558<br>■ 第25558<br>■ 第25558<br>■ 第25558<br>■ 第255 |           |
| 新規登録 CSVインポート                                                                                                    | CSVエクスポート |
| キーワード:                                                                                                    | 条件をリセットする |
| 件数: <b>0</b> 件 表示件数: 10件                                                                                                    | ~         |

Excel 等を開いて、ユーザ名とパスワードが記載された CSV を作成します。
 必要なアカウント(ワークショップの参加人数分)を作成してください。
 Excel の場合、A 列がユーザ名、B 列がパスワードです。

|   | А     | В     |
|---|-------|-------|
| 1 | test1 | test1 |
| 2 | test2 | test2 |
| 3 | test3 | test3 |
| 4 | test4 | test4 |
| 5 | test5 | test5 |
| 6 |       |       |

3. CSV ファイルとして保存します。ファイル名は任意のもので構いません。

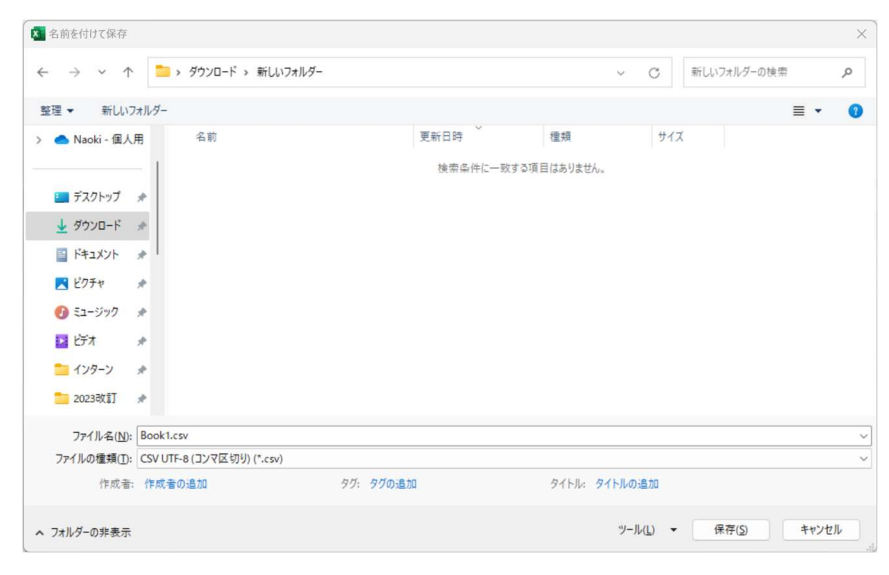

4. 管理画面に戻り、「CSV インポート」ボタンをクリックします。

| 日かでつくる<br>安心息<br>防災帳 |       |           |      |
|----------------------|-------|-----------|------|
| 新規登録 CSVイ            | ンポート  | CSVエクスポート |      |
| キーワード:               |       | 条件をリセン    | ットする |
| 件数: 0件 表示件数          | 10件 🗸 |           |      |

5. 「ファイルを選択」ボタンを押して、先ほど編集した CSV ファイルを選択します。

ファイル名が表示されたら「確認する」ボタンを押します。

| CSVインポート |                              |
|----------|------------------------------|
| CSVJYAN  | ファイルを選択 Book1.csv<br>戻る 確認する |

6. 「この内容で登録する」ボタンを押します。

| 安心と<br>防災帳                     |          |           |  |
|--------------------------------|----------|-----------|--|
| <b>CSV</b> インポート<br>下記を登録しますか? |          |           |  |
| CSVファイル                        | Book1.cs | W.        |  |
| 登録件数                           | 5件       |           |  |
|                                | 戻る       | この内容で登録する |  |

7. 登録が完了しました。「一覧に戻る」ボタンで管理画面トップに戻れます。

| 安心と                           |           |
|-------------------------------|-----------|
| <b>CSV</b> インポート<br>登録完了しました。 |           |
| CSVファイル                       | Book1.csv |
| 登録件数                          | 5件        |
|                               | 一覧に戻る     |

8. CSV に入力したユーザが登録されています。

参加者にそれぞれの ID、パスワードを伝えてください。 ※パスワードの確認、変更は「編集」ボタンから行えます。 ※アカウントの削除は「削除」ボタンから行えます。ワークショップ実施後に削除 すると、入力内容もすべて破棄されますので、一度 CSV エクスポートした上での操 作をおすすめします。

| ₩723<br><b>安心</b> 島<br>防災帳 |           |
|----------------------------|-----------|
| 新規登録 CSVインポート              | CSVエクスポート |
| キーワード:                     | 条件をリセットする |
| 件数:5件表示件数: 10件             | ~         |
| ログインID                     |           |
| test1                      | 編集削除      |
| test2                      | 編集削除      |
| test3                      | 編集 削除     |
| test4                      | 編集 削除     |
| test5                      | 編集 削除     |

- 9. 同じ画面で「CSV エクスポート」ボタンを押すと、「users.csv」というファイル名 で現在登録されているユーザ情報がダウンロードできます。Excel 等で表示可能で す。(未登録の場合、何も表示されません)
- 10.各ログイン ID をクリックすると、各参加者が入力した内容の結果が画面に遷移しま す。その画面を印刷することで参加者に結果を配布することもできます。背景も印 刷するように設定すると、正しく印刷されます(例: Chrome の場合「背景のグラ フィック」にチェックを入れて印刷する)

| しの情報      | ページ                  | ৰ্পন্থ   |
|-----------|----------------------|----------|
| NYAMA IN  | 1 枚あたり <i>0</i><br>数 | 1        |
| 150 9     | 余白                   | デフォルト    |
| ness sort | オブション                | 🔽 ヘッダーとこ |
|           |                      | ✓ 背景のグラン |
|           |                      |          |
|           |                      |          |

## 4 「必要な備え」選択肢の編集(管理者)

1. http://rehab-checkkit.local/ にアクセスしてください。

http://rehab-checkkit.local/\_admin/にアクセスしてください。

ユーザー名 rehab

パスワード anshin

2. 画面右上の「必要な備え管理」をクリックしてください。

| →<br>                       | ユーザ管理 |
|-----------------------------|-------|
| ユーザ管理                       |       |
| 新規登録 CSVインポート CSVエクスポート     |       |
| キーワード: 条件をリセットする            |       |
| 件数: <b>14</b> 件 表示件数: 10件 ~ | 1 2 » |

3. 「CSV エクスポート」をクリックしてください。

| <ul> <li>必要な備え管理</li> <li>CSVインボート</li> <li>登録内容 一般的な備え</li> <li>ペルメット・防災ずきん</li> <li>確認する・試してみる</li> <li>保管場所を確認する</li> <li>代用する</li> <li>自転車用のヘルメットで代用する</li> <li>購入する・手に入れる・実施する</li> <li>ヘルメットを購入する</li> <li>寒具転倒防止</li> <li>確認する・試してみる</li> <li>案目転回防止</li> <li>確認する・試してみる</li> <li>なこの家具が転倒防止してあるか確認する</li> <li>通路となる場所の家具が転倒防止になっているか確認する</li> <li>相談する</li> </ul> | ₩<br>「<br>「<br>「<br>」<br>」<br>」<br>」<br>」<br>」<br>」<br>」<br>」<br>」<br>」<br>」<br>」                                                                                                    |
|----------------------------------------------------------------------------------------------------|----------------------------------------------------------------------------------------------------|
| CSVインボート           登録内容         一般的な備え           ペルメット・防災すきん         確認する・試してみる           保管場所を確認する         代用する           自転車用のヘルメットで代用する         購入する・手に入れる・実施する           ペルメットを購入する         家具転倒防止           確認する・試してみる         全ての家具が転倒防止してあるか確認する           通路となる場所の家具が転倒防止になっているか確認する         相談する                                                                 | 必要な備え管理                                                                                                    |
|                                                                                                    | CSVインボート CSVエクスボート 登録内容 一般的な備え ペルメット・防災ずきん 確認する・試してみる 保管場所を確認する 代用する 自転車用のヘルメットで代用する 購入する・手に入れる・実施する ヘルメットを購入する 家具転倒防止 確認する・試してみる 全ての家具が転倒防止してあるか確認する 通路となる場所の家具が転倒防止になっているか確認する 相談する |

4. CSV ファイル (preparation.csv) を任意のフォルダに保存してください。

| 🚱 名前を付けて保存                                                                                                    |             |         |             | ×     |
|----------------------------------------------------------------------------------------------------|-------------|---------|-------------|-------|
| $\leftarrow \rightarrow \checkmark \uparrow$ ${\cong} \rightarrow$ ${9}$ ${}$ ${}$ $}{}$ ${}$ $}{}$ ${}$ $}{}$ $}{}$ $}{}$ $}{}$ $}{}$ $}{}$ $}{}$ $}{}$ $}{\rightarrow}$ $}{}$ $}{}$ $}{}$ $}{}$ $}{}$ $}{}$ $}{}$ $}{}$ $}{}$ $}{}$ $}{}$ $}{}$ $}{}$ $}{}$ $}{}$ $}{}$ $}{}$ $}{}$ $}{}$ $}{}$ $}{}$ $}{}$ $}{}$ $}{}$ $}{}$ $}{}$ $}{}$ $}{}$ $}{}$ $}{}$ $}{}$ $}{}$ $}{}$ $}{}$ $}{}$ $}{}$ $}{}$ $}{}$ $}{}$ $}{}$ $}{}$ $}{}$ $}{}$ $}{}$ $}{}$ $}{}$ $}{}$ $}{\rightarrow}$ $}{}$ $}{}$ $}{}$ $}{}$ $}{}$ $}{}$ $}{}$ $}{}$ $}{}$ $}{}$ $}{}$ $}{}$ $}{}$ $}{\rightarrow}$ $}{}$ $}{}$ $}{}$ $}{}$ $}{}$ $}{}$ $}{}$ $}{}$ $}{}$ $}{}$ $}{}$ $}{}$ $}{}$ $}{}$ $}{}$ $}{\rightarrow}$ $}{}$ $}{}$ $}{}$ $}{}$ $}{}$ $}{}$ $}{}$ $}{}$ $}{}$ $}{}$ $}{}$ $}{}$ $}{}$ $}{}$ $}{}$ $}{}$ $}{}$ $}{}$ $}{}$ $}{}$ $}{}$ $}{}$ $}{}$ $}{}$ $}{}$ $}{}$ $}{}$ $}{}$ $}{}$ $}{$ $}{}$ $}{}$ $}{}$ $}{}$ $}{}$ $}{}$ $}{}$ $}$ |             | ~ C     | 新しいフォルダーの検索 | م     |
| 整理・ 新しいフォルダー                                                                                                    |             |         | 1           | • 😗   |
| >                                                                                                    | 更新日時        | ×       | 種類          | サイズ   |
|                                                                                                    | 検索条件に一致する項目 | はありません。 |             |       |
| 🔚 デスクトップ 🖈                                                                                                    |             |         |             |       |
|                                                                                                    |             |         |             |       |
| 📑 F#1X7F 🛷                                                                                                    |             |         |             |       |
| 🔀 Ľクチャ 🛛 🖈                                                                                                    |             |         |             |       |
|                                                                                                    |             |         |             |       |
| 🛂 ビデオ 🔿                                                                                                    |             |         |             |       |
|                                                                                                    |             |         |             |       |
|                                                                                                    |             |         |             |       |
|                                                                                                    |             |         |             |       |
| 1                                                                                                    |             |         |             |       |
|                                                                                                    |             |         |             |       |
| ~ 📮 PC                                                                                                    |             |         |             |       |
| > 🗳 OS (C:)                                                                                                    |             |         |             |       |
| ファイル名(N): preparation.csv                                                                                                    |             |         |             | ~     |
| ファイルの種類(T): Microsoft Excel Comma Separated Values File                                                                                                    | e (*.csv)   |         |             | ~     |
|                                                                                                    |             |         |             |       |
|                                                                                                    |             |         |             |       |
| ▲ フォルダーの非表示                                                                                                    |             |         | 保存(S)       | キャンセル |

- 5. 保存した CSV ファイル (preparation.csv) を Excel 等で開いて編集してください。
  - D列より右側に入力した内容が、選択肢として表示されるようになります
  - A~C列は編集しないでください。正しくインポートできなくなります。
  - 列の幅を広げたり、「折り返して全体を表示する」をクリックすると、文章の全体が見えるようになり編集しやすいです。
- 6. 管理画面に戻り「ファイルを選択」をクリックし、先ほど編集した CSV ファイル (preparation.csv)を選択します。その後、「確認する」ボタンをクリックしま

| す。             |                   |
|----------------|-------------------|
| 安心していた。        |                   |
| 必要な備え管理 / CSVイ | ンポート              |
| CSVインポート       |                   |
| CSVファイル        | ファイルを選択 選択されていません |
|                | 戻る 確認する           |

7. CSV ファイルの内容が表示されます。

| 安心 <b>思</b><br>夏心思<br>防災帳     |                                                                                                    |
|-------------------------------|----------------------------------------------------------------------------------------------------|
| 必要な備え管理 / CSV                 | インポート                                                                                                    |
| <b>CSVインポート</b><br>下記を登録しますか? |                                                                                                    |
| CSVファイル                       | preparation.csv                                                                                                    |
| 登録内容                          | <ul> <li>一般的な備え</li> <li>ヘルメット・防災ずきん</li> <li>確認する・試してみる</li> <li>保管場所を確認する</li> <li>代用する</li> <li>自転車用のヘルメットで代用する</li> <li>購入する・手に入れる・実施する</li> <li>ヘルメットを購入する</li> <li>家具転倒防止</li> <li>確認する・試してみる</li> <li>全ての家具が転倒防止してあるか確認する</li> <li>通路となる場所の家具が転倒防止になっているか確認する</li> <li>相談する</li> <li>家具転倒防止器具が設置できるかどうか、ヘルパーや他の人に相談する</li> </ul> |
|                               |                                                                                                    |

- 8. 画面を一番下までスクロールして、「この内容で登録する」ボタンをクリックしま
  - す。

| 非常 | 用持ち出し袋                 |
|----|------------------------|
| 研  | 催認する・試してみる             |
|    | 中身をみて不足はないか確認する        |
|    | 置き場所を確認する              |
| 相  | 目談する                   |
|    | 中身について家族と話し合う          |
| 꿭  | 習慣づける・整理する             |
|    | 消費期限などのチェックを習慣化する      |
|    | 避難訓練の時に持っていく           |
| 則  | 構入する・手に入れる・実施する        |
|    | 自分の必要なものをいれた持ち出し袋を用意する |
|    | 必要な量やモノを買い足す           |
|    |                        |
| 戻る | この内容で登録する              |
|    |                        |

9. 「登録完了しました」と表示されれば完了です。管理画面を閉じて構いません。

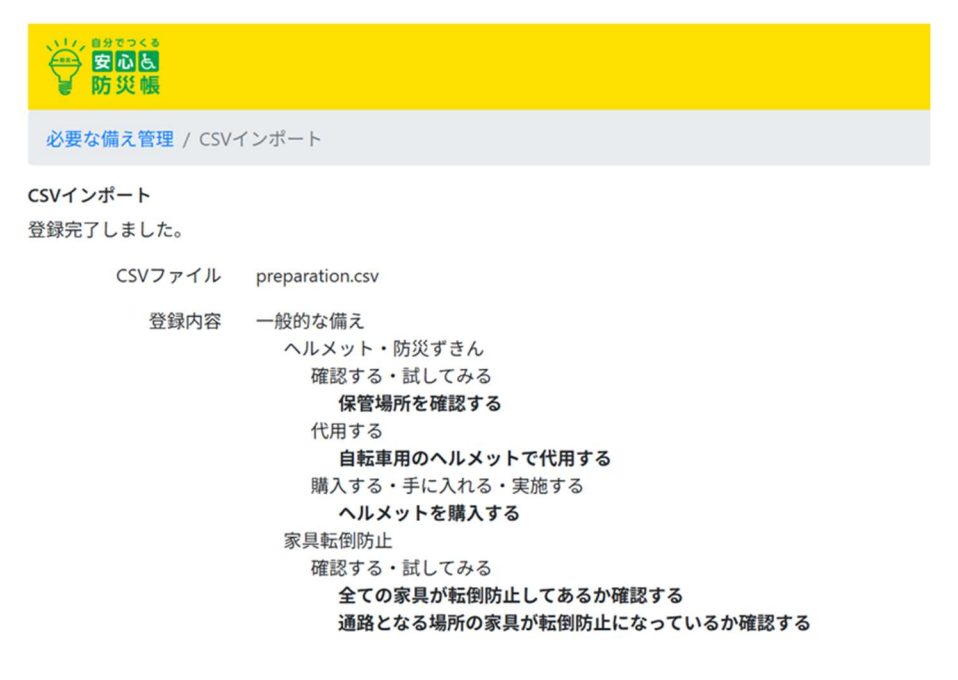

# 5 サイトへの接続(ワークショップ参加者)

10.http://rehab-checkkit.local/ にアクセスしてください。

以下の QR コードからもアクセスできます。

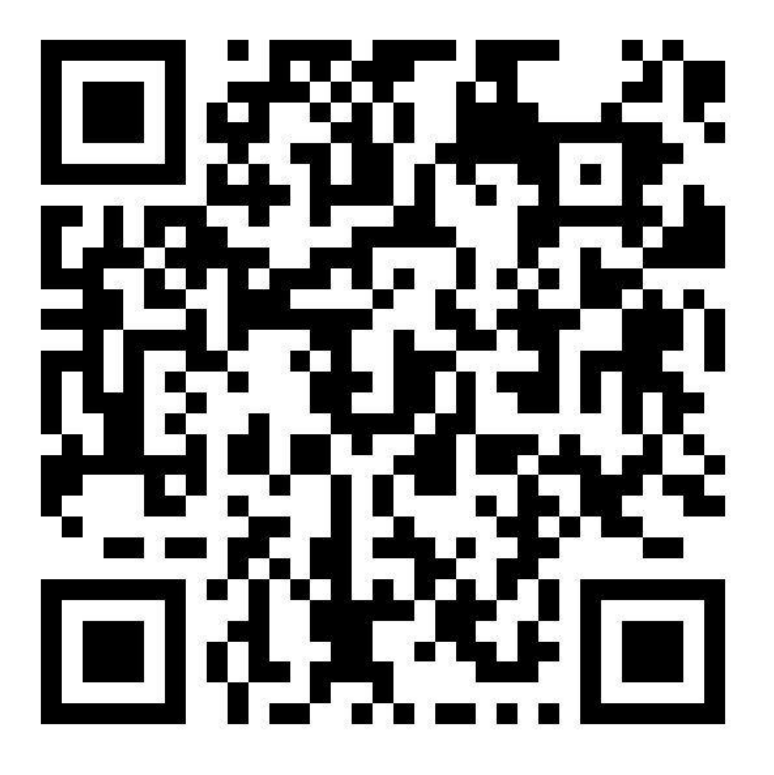

11.開いた画面で、事前に設定されているユーザー名、パスワードを各自で入力してく

ださい。

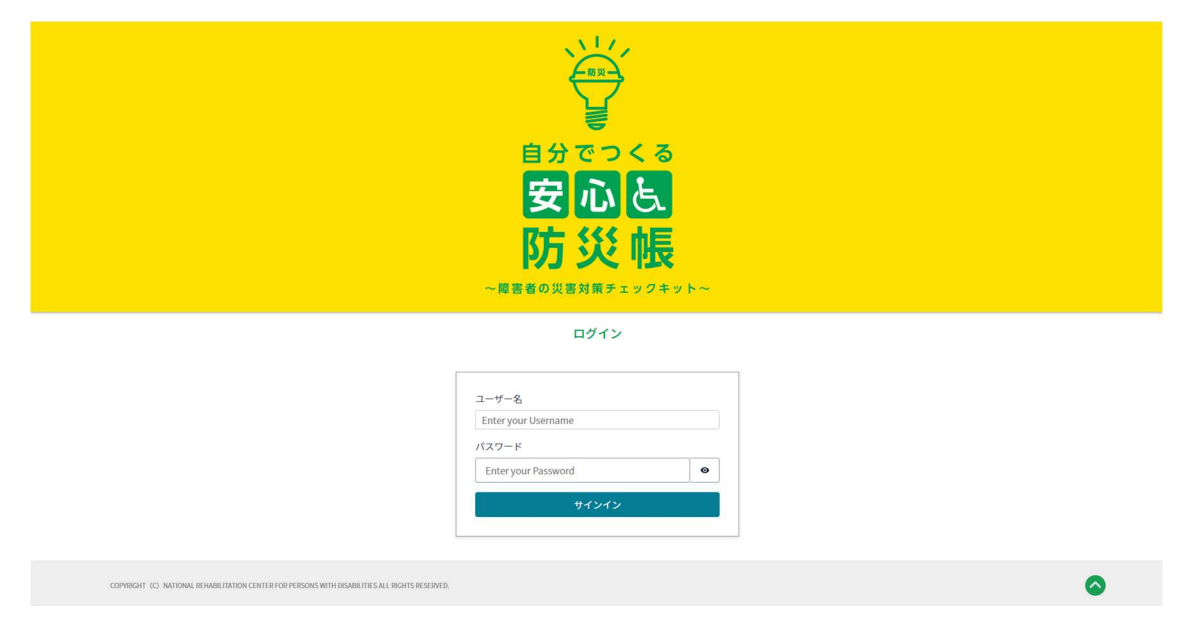

#### 12.ログインできたら内容の入力を進めてください。

|        | わたしの情報   | わたしの身体 🕟 |
|--------|----------|----------|
|        |          |          |
| わたしの情報 |          |          |
|        |          |          |
| 研究参加番号 |          |          |
| 性別     | ④男 〇女    |          |
| 年齢     | 選択してください | ~        |
|        |          |          |
|        |          |          |
|        | 次へ進む >   |          |
|        |          |          |
|        |          |          |
|        |          |          |

#### 6 端末の複製

OS、Webシステム、データベース等がすべて microSD カードに格納されています。 端末を複製する際は

- Raspberry Piの購入
- microSD カードの複製

が必要です。

#### 6.1 Raspberry Piの購入

ワークショップ会場で使う端末には

- Raspberry Pi本体(バージョン4以上)
- Raspberry Pi を格納するケース
- 電源ケーブル(USB Type-C で接続)
- microSD カード(最低 8GB 以上の容量.。UHS-I 推奨)

が最低限必要です。

Amazon等でセットになっているものを買うのがおすすめです。

セットの例 https://www.amazon.co.jp/gp/product/B0CZLC1FB1/

端末を準備する際には microSD カードにシステムをインストールする必要があります。 microSD カードリーダーをお持ちでない場合、ご準備ください。

カードリーダーの例 https://www.amazon.co.jp/dp/B006T9B6R2/

8 台以上のスマートフォン、タブレット等の接続を可能にするためには Wi-Fi アダプター が必要です。

Wi-Fi アダプターの例 https://www.amazon.co.jp/gp/product/B0D1K9NX2T/

#### 6.2 Raspberry Piの組み立て

- カバー等とのセットー式で購入した場合、基本的に同封されている説明書の指示に 従って、物理的な組み立てを完了してください。
- 説明書には microSD カードへの OS のインストールの指示があるかもしれませんが、そちらには従わず、本マニュアルの次項「5.3 microSD カードへのシステムのインストール」の記載に従ってください。

#### 6.3 microSD カードへのシステムのインストール

- 複製用のイメージファイル(rehab-checkkit\_20250215.img.xz)を準備してください。
   さい。納品物に含まれているブルーレイディスク内の「microSD」フォルダにイメ ージファイルが入ってますので、作業するパソコンにコピーしてください。
- microSD カードリーダーをパソコンに接続し、インストールしたい microSD カードをカードリーダーに挿入してください。
- 3. Raspberry Pi Imager をパソコンにインストールしてください。

https://www.raspberrypi.com/software/

4. Raspberry Pi Imager を起動してください。

| Se Ras | pberry Pi Imager v1.8.5 |          |    |          | - | × |
|--------|-------------------------|----------|----|----------|---|---|
|        | 🔏 Raspl                 | oerry P  | Pi |          |   |   |
|        |                         |          | •  |          |   |   |
|        |                         |          |    |          |   |   |
|        | Raspberry Piデパイス        | <u> </u> |    | ストレージ    |   |   |
|        | デバイスを選択                 | OSを選択    |    | ストレージを選択 |   |   |
|        |                         |          |    |          |   |   |
|        |                         |          |    |          |   |   |
|        |                         |          |    |          |   |   |
|        |                         |          |    |          |   |   |
|        |                         |          |    |          |   |   |
|        |                         |          |    |          |   |   |
|        |                         |          |    |          |   |   |

5. 「OS を選択」で開いた画面を下までスクロールし、「Use custom」を選択してく ださい。

| OS X   Image: Constraint of the specific purpose OS Image: Constraint of the specific purpose OS   Image: Constraint of the specific purpose OS Image: Constraint of the specific of the specific of           | Se Raspberry Pi Imager v1.8.5                    |                                                  | - |   | × |
|----------------------------------------------------------------------------------------------------|--------------------------------------------------|--------------------------------------------------|---|---|---|
| Image: Construction for training reado computing platforms         Image: Construction for training reado computing platforms         Image: Construction for training reado computing platforms         Image: Construction for training reado computing platforms         Image: Construction for training reado computing platforms         Image: Construction for training reado computer         Image: Construction for training reado computer                                                                                                    | Emulators for running                            | OS<br>retro-computing platforms                  |   | x |   |
| Freemium and paid-for OS       >         Freemium and paid-for operating systems       >         Misc utility images       >         Bootloader EEPROM configuration, etc.       >         Image: Trase       Format card as FAT32         Image: Use custom       Select a custom .img from your computer                                                                                                    | Other specific-purpo<br>Thin clients, digital si | se OS<br>gnage and 3D printing operating systems |   | > |   |
| Misc utility images<br>Bootloader EEPROM configuration, etc.       >         Image: Constant Constant | Freemium and paid-f                              | or OS<br>or operating systems                    |   | > |   |
| Erase         Format card as FAT32         Img         Use custom         Select a custom .img from your computer                                                                                                    | Misc utility images<br>Bootloader EEPROM         | configuration, etc.                              |   | > |   |
| Limg Select a custom .img from your computer                                                                                                    | Format card as FAT3                              | 2                                                |   |   |   |
|                                                                                                    | .img Use custom<br>Select a custom .img          | from your computer                               |   |   |   |

6. 手順1で用意したイメージファイルを選択し、右下の「Open」ボタンを押してくだ さい。

※イメージファイルは「ダウンロード」フォルダに置いておくと選択しやすいで す。

| ●。イメージを選ぶ                 |                                        |                  |                 |                      |               |     |   |   | ?    | × |
|---------------------------|----------------------------------------|------------------|-----------------|----------------------|---------------|-----|---|---|------|---|
| Look in: C:¥U             | Isers¥ ¥Downloads¥新しいフォルダー             |                  |                 | ~                    | 0             | D C | 0 | Ø | ::   |   |
| My Computer               | Name rehab-checkkit_20241128.img.xz    | Size<br>4.04 GiB | Type<br>xz File | Date Mod<br>2024/1 1 | ified<br>6:27 |     |   |   |      |   |
| File name:                |                                        |                  |                 |                      |               |     |   | ( | Open |   |
| Files of type: Image file | es (*.img *.zip *.iso *.gz *.xz *.zst) |                  |                 |                      |               | ~   |   | С | ance | 1 |

7. 最初の画面に戻り「ストレージを選択」を押してください。

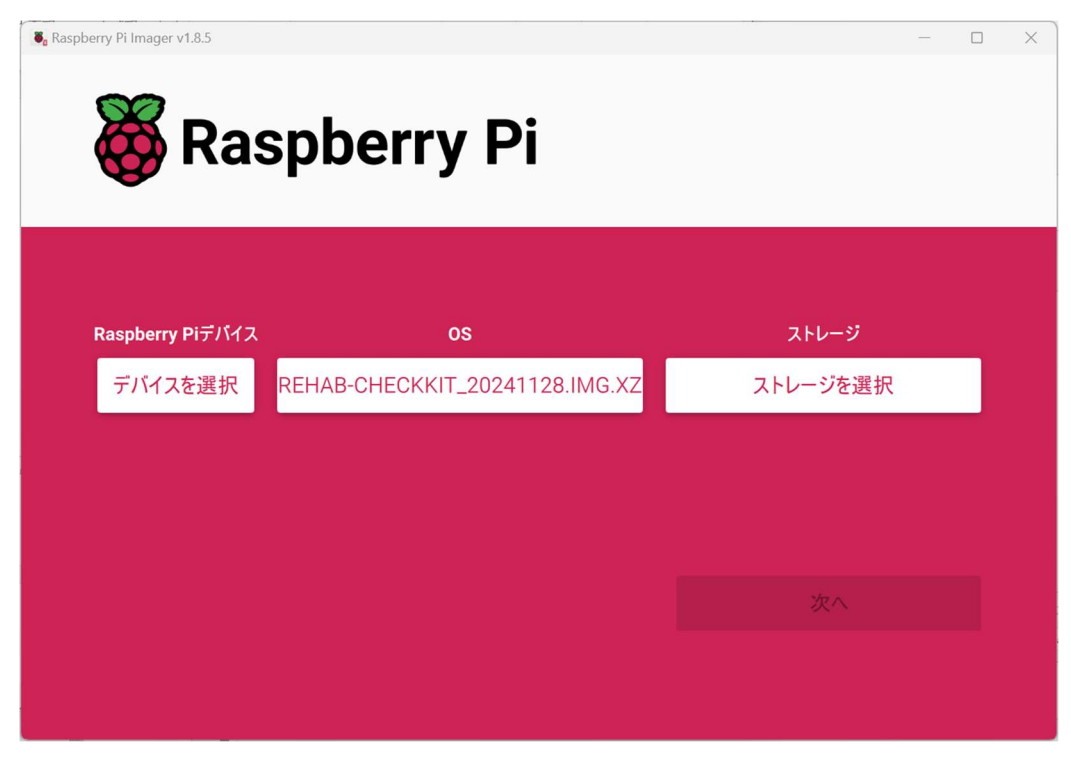

8. 表示された画面で、手順2で挿入した microSD カードを選択してください。

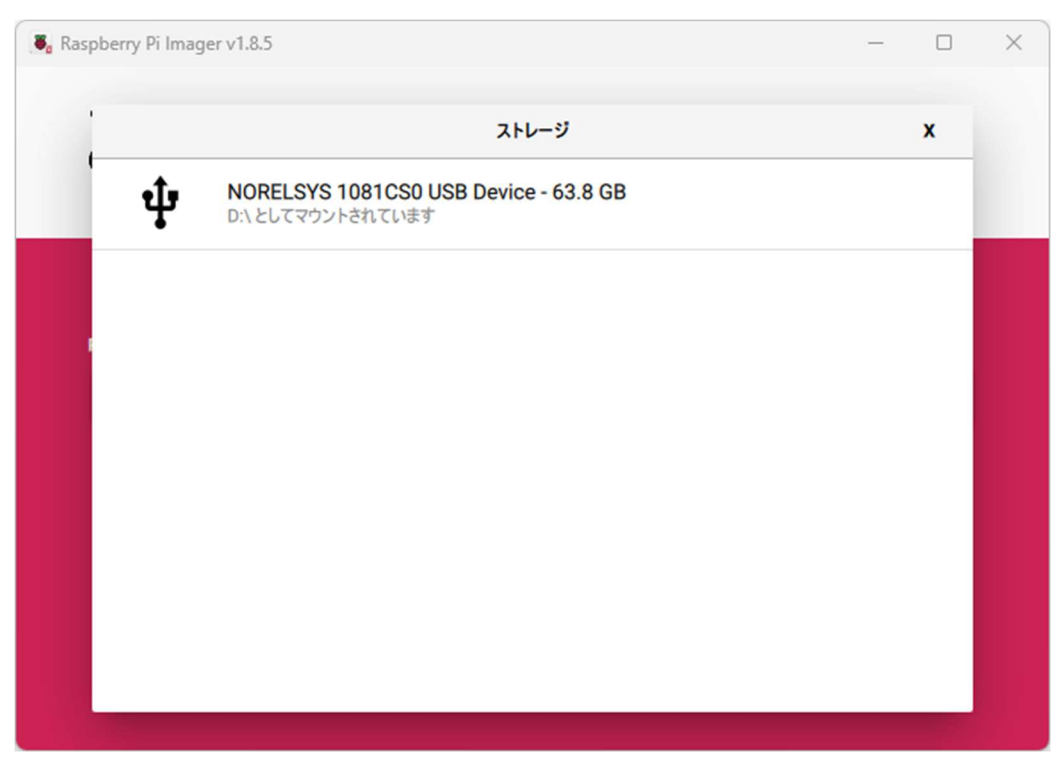

9. 「次へ」を押してください。

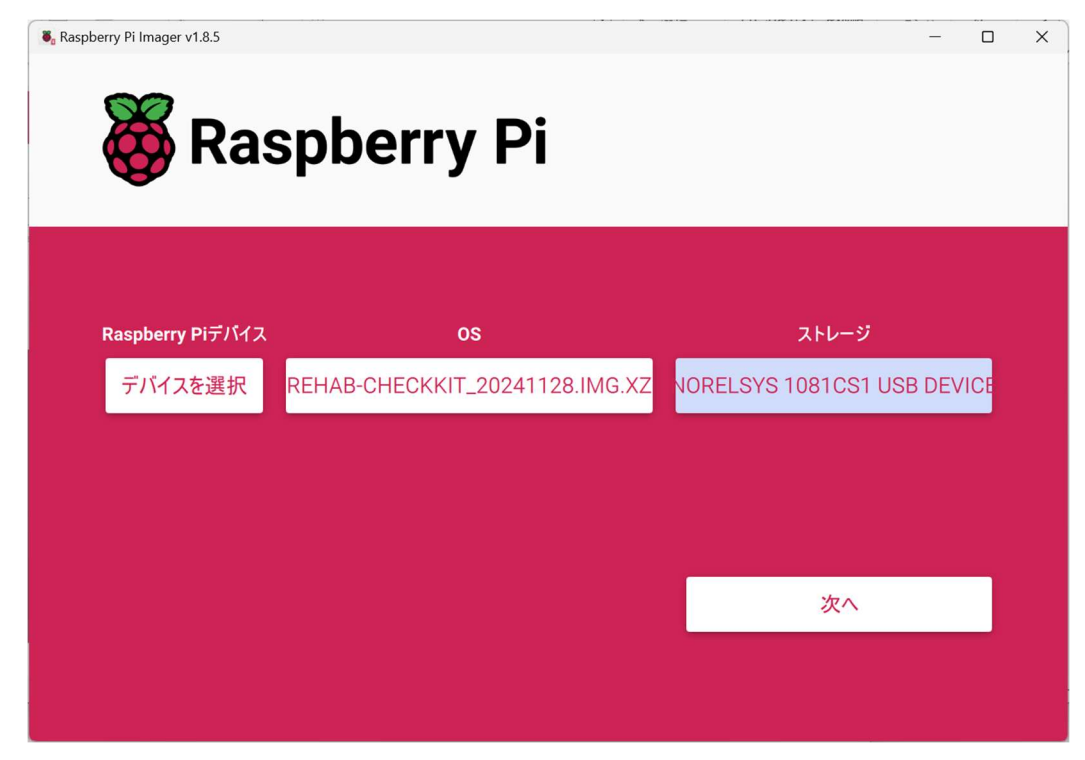

10.「いいえ」を選択してください。

| 🖲 Raspberry F | Pi Imager v1.8.5                                   | _ |     | × |
|---------------|----------------------------------------------------|---|-----|---|
| Ö             | Raspberry Pi                                       |   |     |   |
| Pasn          | Use OS customization?                              | x | ĥ   |   |
| Rasp<br>デル    | Would you like to apply OS customization settings? |   | EVI |   |
|               | 設定を編集する いいえ、設定をクリアする はい いいえ                        |   |     |   |
|               | かった。<br>次へ                                         |   |     |   |
|               |                                                    |   |     |   |

11.「はい」を選択してください。

| Raspberry I | Raspberry Pi                                                             |     | × |
|-------------|--------------------------------------------------------------------------|-----|---|
| Rasp<br>デ   | 警告 x NORELSYS 1081CS0 USB Device に存在するすべてのデータは完全に削除されます。本当に続けますか? いいえ はい | €VI |   |
|             | 次へ<br>次へ                                                                 |     |   |

12.書き込みが完了するのを待ちます。

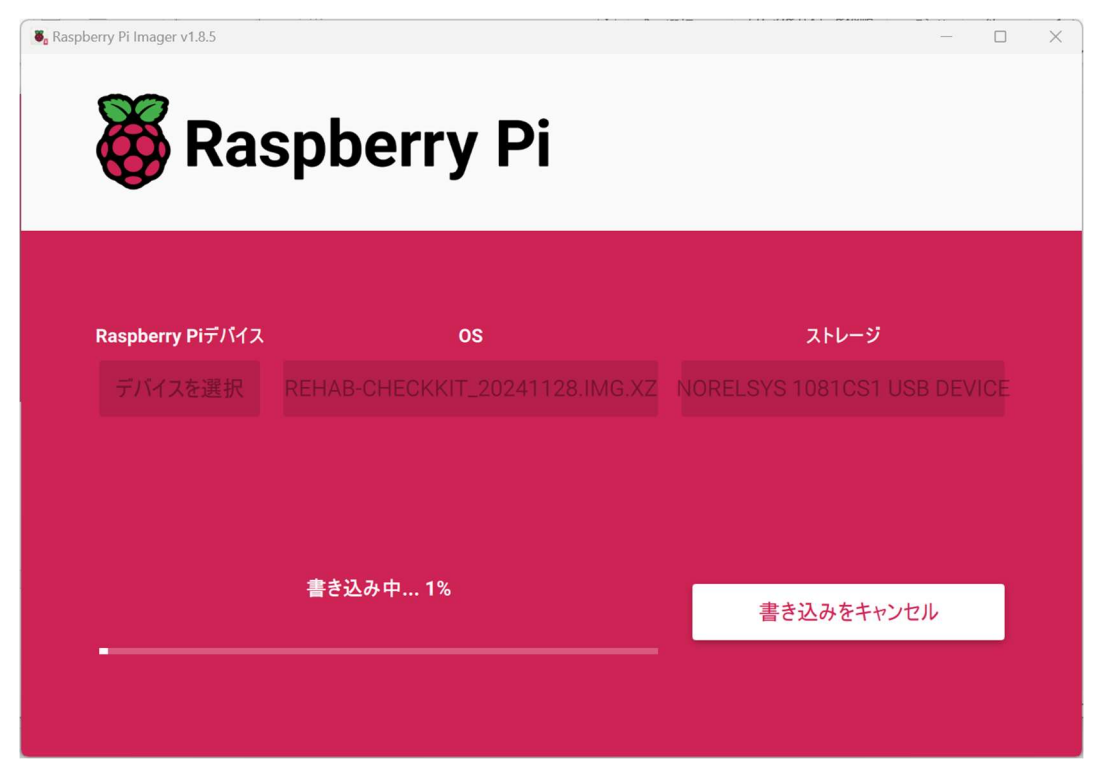

13.終了の表示が出たら microSD カードを取り出してください。

「続ける」ボタンを押し、ウィンドウ右上の×を押して、Raspberry Pi Imager を 終了します。

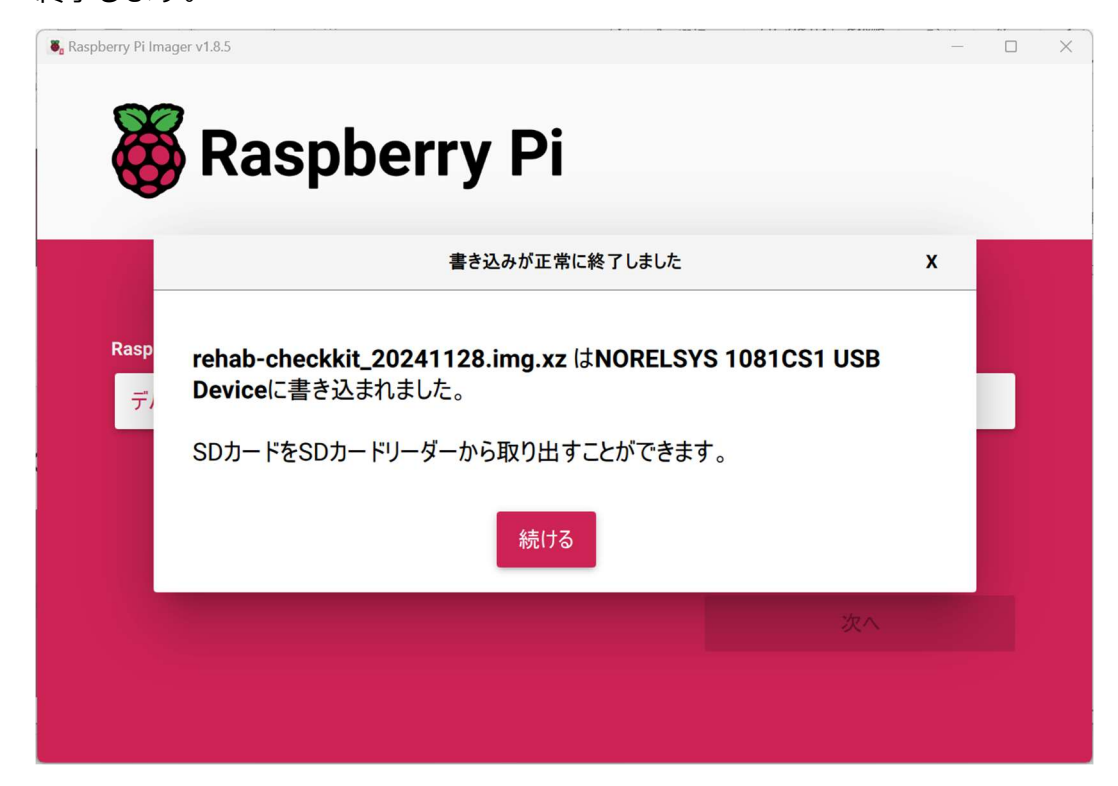

14.抜き出した microSD カードを Raspberry Pi に差し込んで起動してください。